## 中华医院 腾讯视频会议使用指南

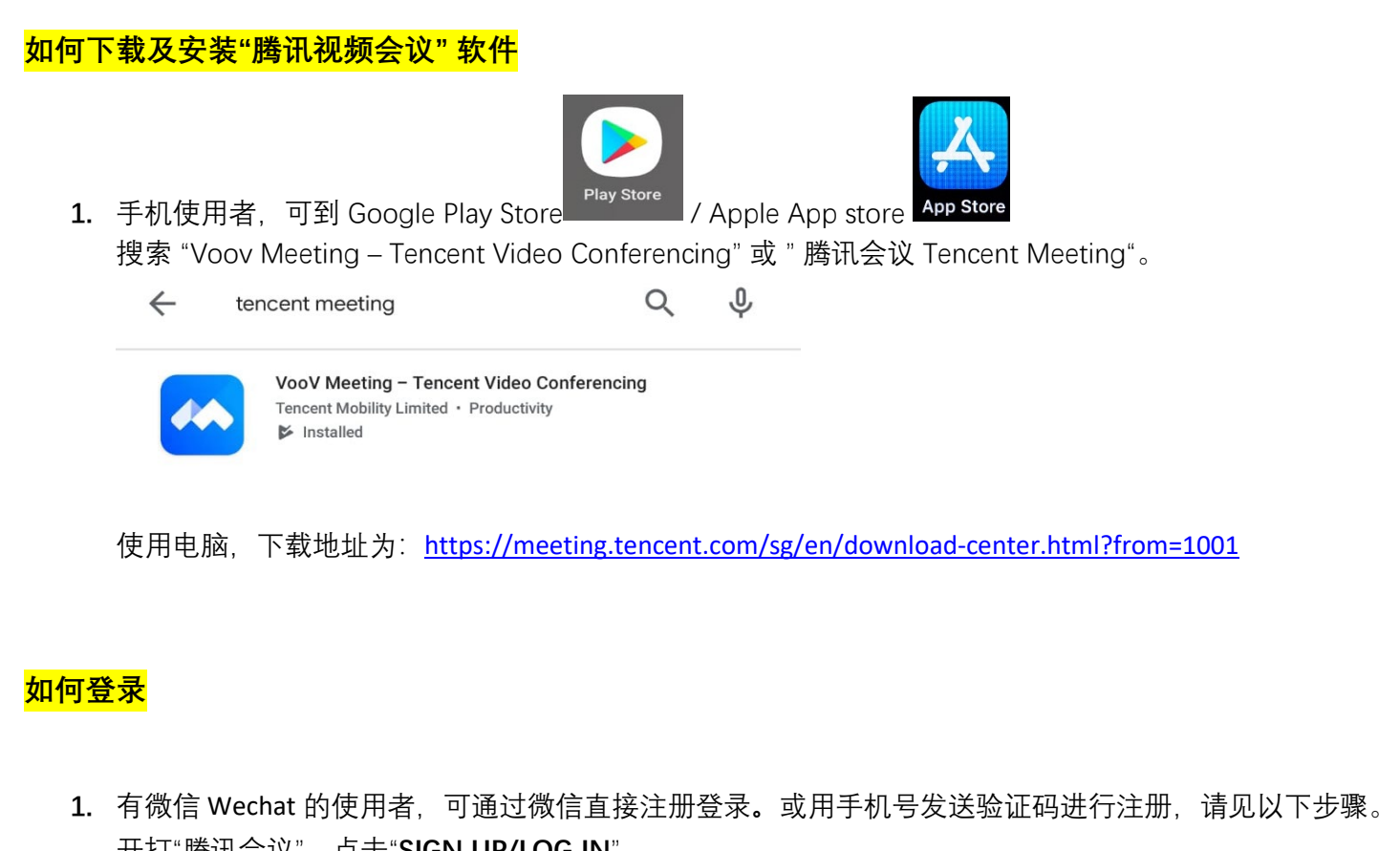

| 开打腾讯会议,       | 点击 SIGN UP/LOG IN |                                              |
|---------------|-------------------|----------------------------------------------|
| 15:30 😐 🖬     | 😰 🖘 .il 100% 🛍    | 15:31 🟴 🗖 🎽 🌘 🏦                              |
| ଡ             |                   | <                                            |
| VooV          | Meeting           | Verification Code Password >                 |
|               |                   | Mobile<br>+65                                |
| Join N        | fleeting          | Verification Code                            |
| Sign U        | o/Log In          |                                              |
| Other logi    | in methods        | Log In                                       |
| ∳ We          | Chat              | Sign Up                                      |
| <br>有微信,可以通过微 | 信直接注册登录。          | 第一次登入需输入您的个人手机号码,以获取验证号码/ Verification Code。 |
|               |                   | 输入验证号码/ Verification Code 后,<br>点击"Log in"。  |

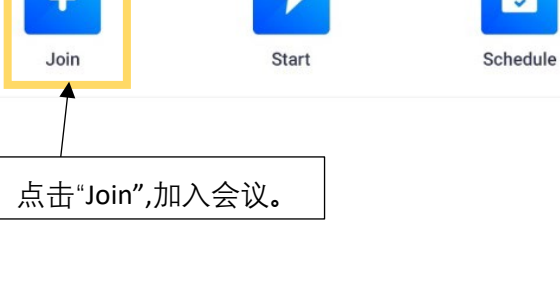

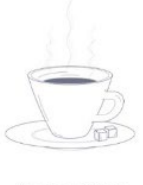

No meetings

## <mark>如何参与会议</mark>

 会议当天,您将会收到院方发出的以下简讯。 可直接点击链接直接加入会议。

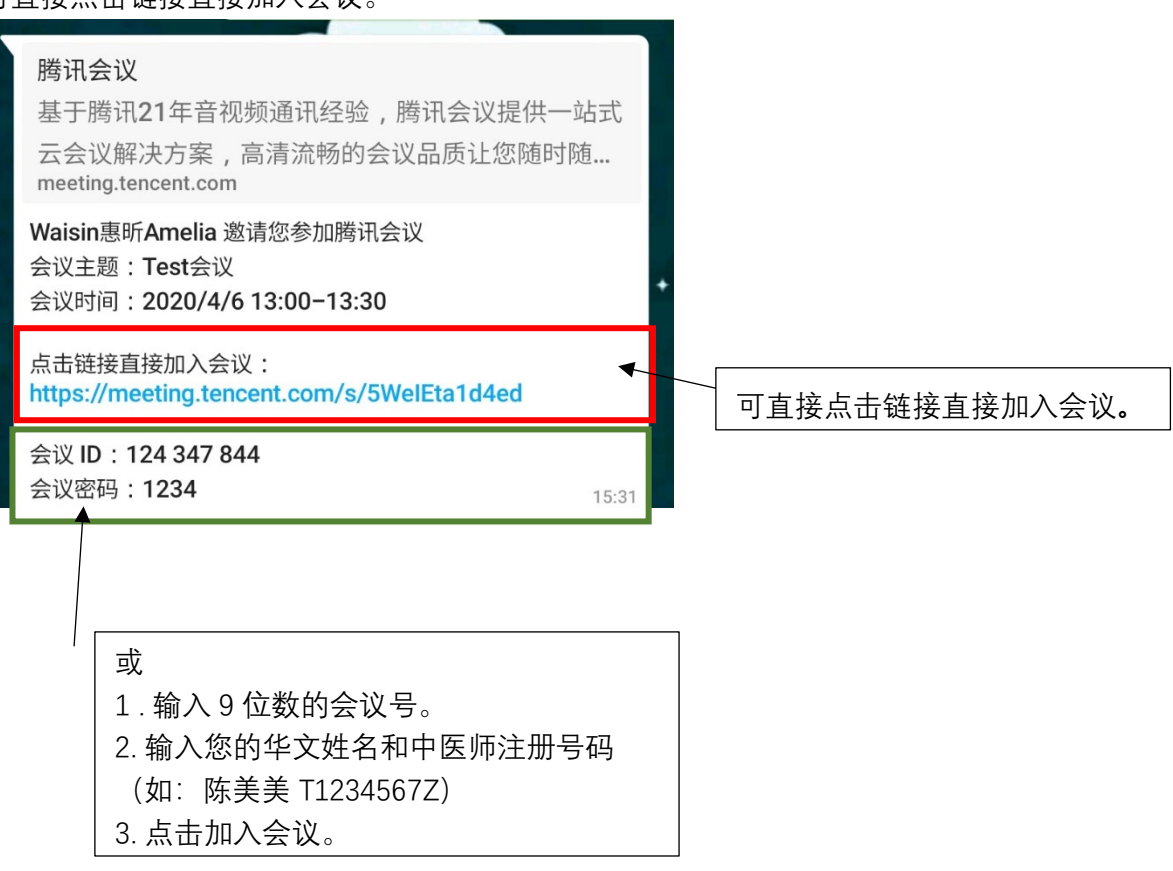

## 2. 点击链接将直接链接到以下画面。请点击"加入会议"。

| 15:32 F G meeting.te                | encent.com/detail.html?tok 18                                                                                                    |
|-------------------------------------|----------------------------------------------------------------------------------------------------|
| *                                   |                                                                                                    |
| 主题:                                 | Test会议                                                                                                    |
| 会议号:                                | ▲ 124 347 844 复制                                                                                                    |
| 开始时间:                               | 2020-04-06 13:00                                                                                                    |
| 结束时间:                               | 2020-04-06 13:30                                                                                                    |
|                                     |                                                                                                    |
|                                     |                                                                                                    |
|                                     | 加入会议                                                                                                    |
|                                     |                                                                                                    |
| 会议已                                 | 设置密码,请联系主持人获取                                                                                                    |
| 会议已                                 | 设置密码,请联系主持人获取                                                                                                    |
| 会议已<br>复制会议邀请,发送至会议                 | 设置影响, 请联系主持人获取<br>1成员。 <b>复制会议邀请</b>                                                                                                    |
| 会议已<br>复制会议邀请,发送至会议<br>下截腾讯会议客户端,体站 | 22111日日<br>1021日日<br>102日日<br>102<br>102<br>102<br>102<br>102<br>102<br>102<br>102<br>10<br>10<br>10<br>10<br>10<br>10<br>10<br>10<br>10<br>10<br>10<br>10<br>10 |
| 会议已<br>复制会议邀请,发送至会议<br>下载腾讯会议客户端,体站 | 2221111111111111111111111111111111111                                                                                                    |

3. 当你成功加入会议后,您将会看到以下界面。

登入后的第一件事,

- 1. 请点击右下角"Attendees",
- 2. 在自己名字的右侧点击 "》"
- 3. 以下将会出现 "Rename". 请您将输入您的中文名字和中医师注册号码。

这将作为向管委会申报学分的证据,请确保您的注册号码正确,以方便呈报继续教育学分。

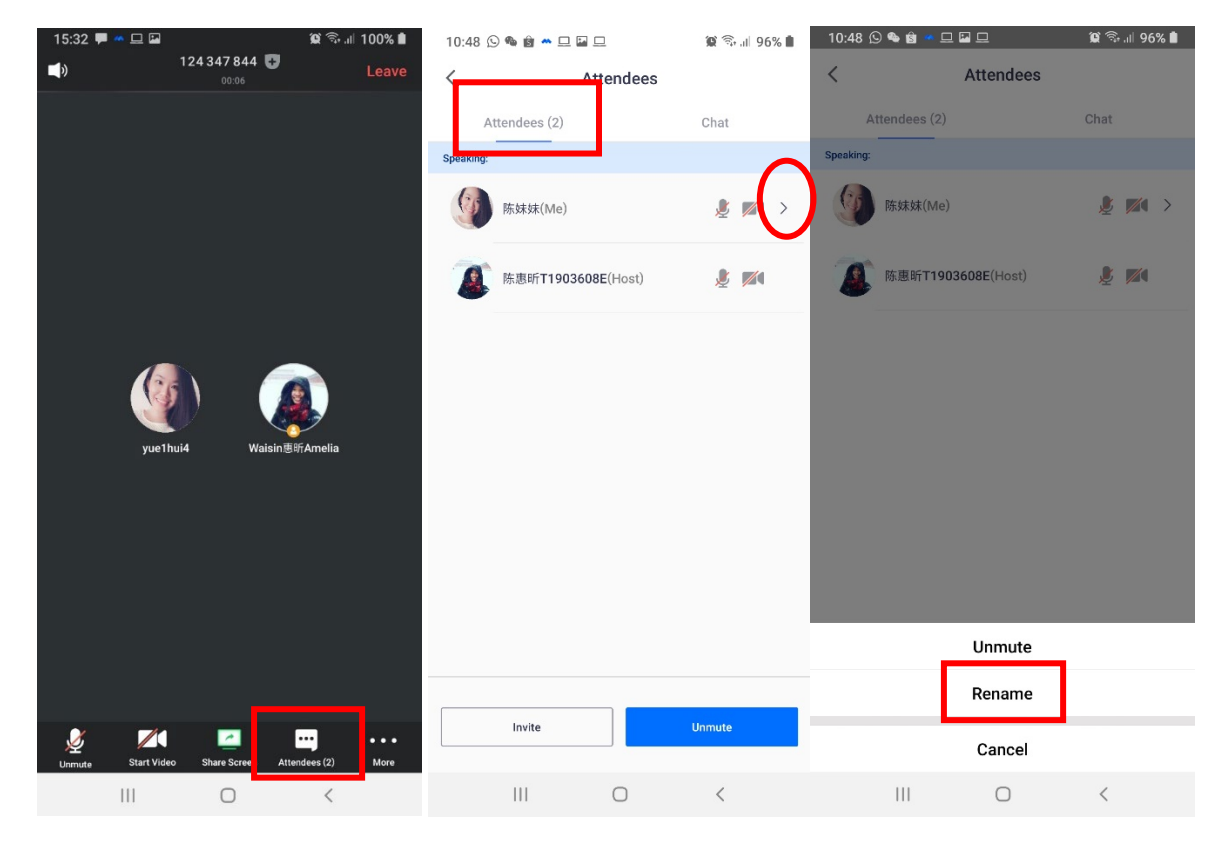

1. 为保证讲座效果,请点击登入后,保持静音。

2. 会议进行中, 若想提问, 请在聊天室里提问"chat", 不要用语音, 以免打扰讲师与参与者。 ---完! ---